## How to download GEOGLAM Data from EarthExplorer

(Note: you will find detailed tutorials on the general use of Earth Explorer under: https://lta.cr.usgs.gov/ee\_help)

- First open the Earth explorer web <u>http://earthexplorer.usgs.gov</u>

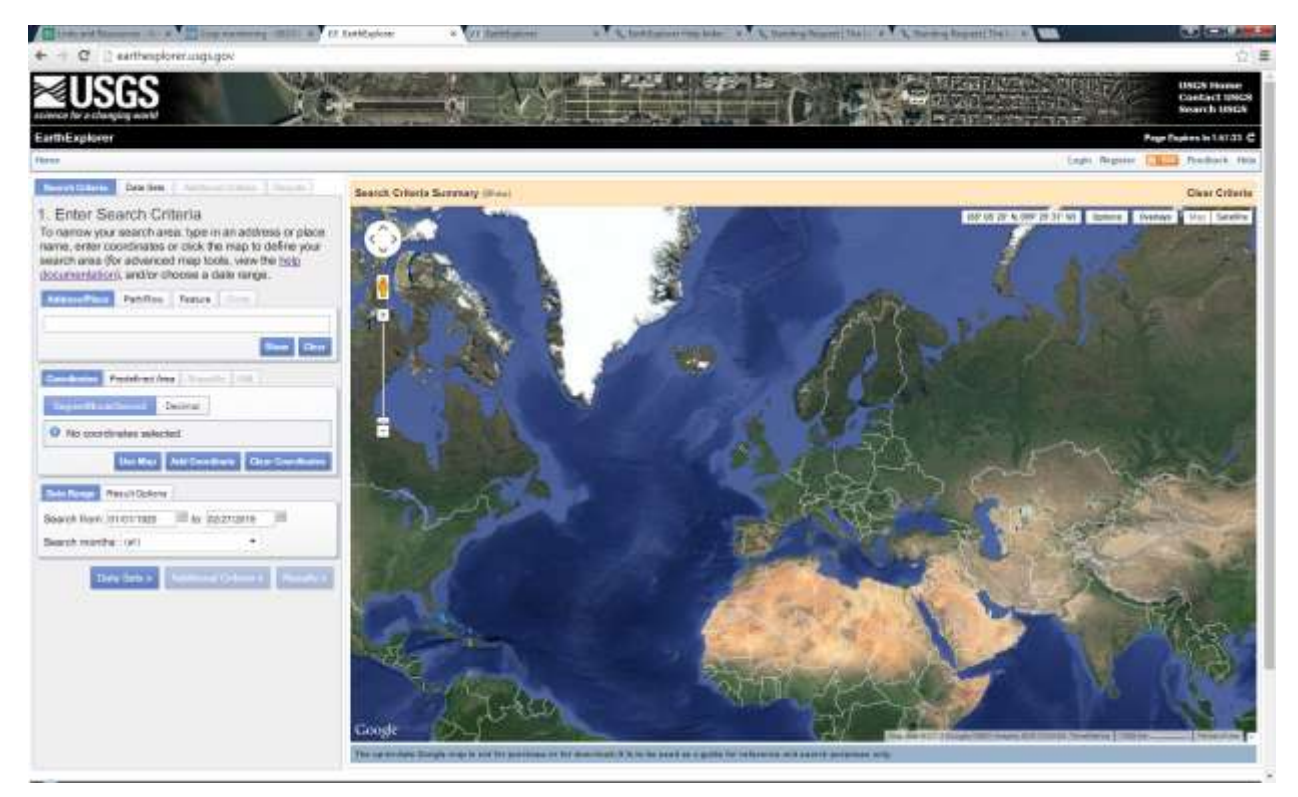

Click on > Datasets> then on >GEOGLAM and > check the country which you are interested in.
In this example, Ethiopia is selected. Then Click on > Results (cf. figure below)

| EarthExplorer                                  | Capture                    |
|------------------------------------------------|----------------------------|
| Home Profile Save Criteria Load Favorite - Man | age Criteria               |
| Search Criteria Data Sets Additional Criteria  | Results Search Criteria Su |
| 2. Select Your Data Set(s)                     |                            |
| Check the boxes for the data set(s) you want   | t to search.               |
| When done selecting data set(s), click the A   | dditional                  |
| Criteria or Results buttons below. Click the p | olus sign next             |
| to the category name to show a list of data si |                            |
| Use Data Set Prefilter ( <u>What's This?</u> ) |                            |
| Data Sat Saarah                                |                            |
| Data Set Search.                               |                            |
| Aerial Imagery                                 |                            |
| AVHRR                                          |                            |
| Cal/Val Reference Sites                        |                            |
| Commercial                                     |                            |
| Declassified Data                              |                            |
| Digital Elevation  G                           | and the second second      |
| 🗄 Digital Line Graphs                          |                            |
| 🗄 Digital Maps 🛄                               |                            |
| E EO-1                                         |                            |
| GEOGLAM                                        | ()                         |
| 🗌 💽 💽 GEOGLAM - Algeria                        |                            |
| - 🗐 🕕 🔣 GEOGLAM - Argentina                    |                            |
| 🕅 🕕 🔣 GEOGLAM - Australia                      |                            |
| - 🔽 📵 🔣 GEOGLAM - Ethiopia                     |                            |
| - 🗐 📵 🔣 GEOGLAM - Pakistan                     |                            |
| - 🔄 🚺 🔟 GEOGLAM - Russia                       |                            |
| 🖳 💽 💽 GEOGLAM - Uganda                         |                            |
| 🖳 🕅 🕘 🔣 GEOGLAM - Ukraine                      | 50                         |
| 🗄 Global Fiducials                             | - Andrew -                 |
| Global Forest Observations Initiative          |                            |
| Global Land Survey                             |                            |
| HCMM                                           |                            |
| JECAM Sites                                    | Google                     |
|                                                | The un-to-date Google      |

- You will see the results as shown below

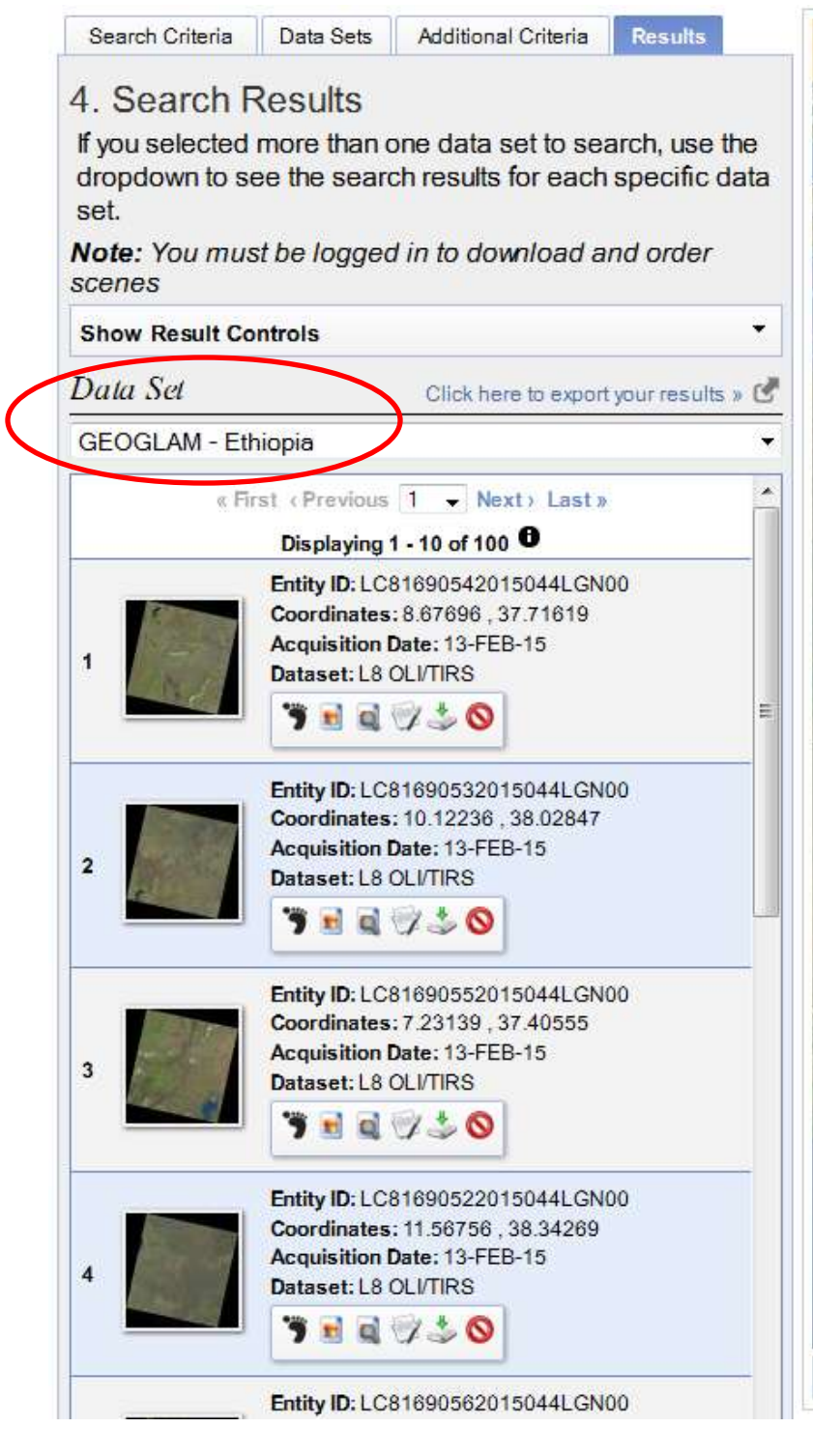

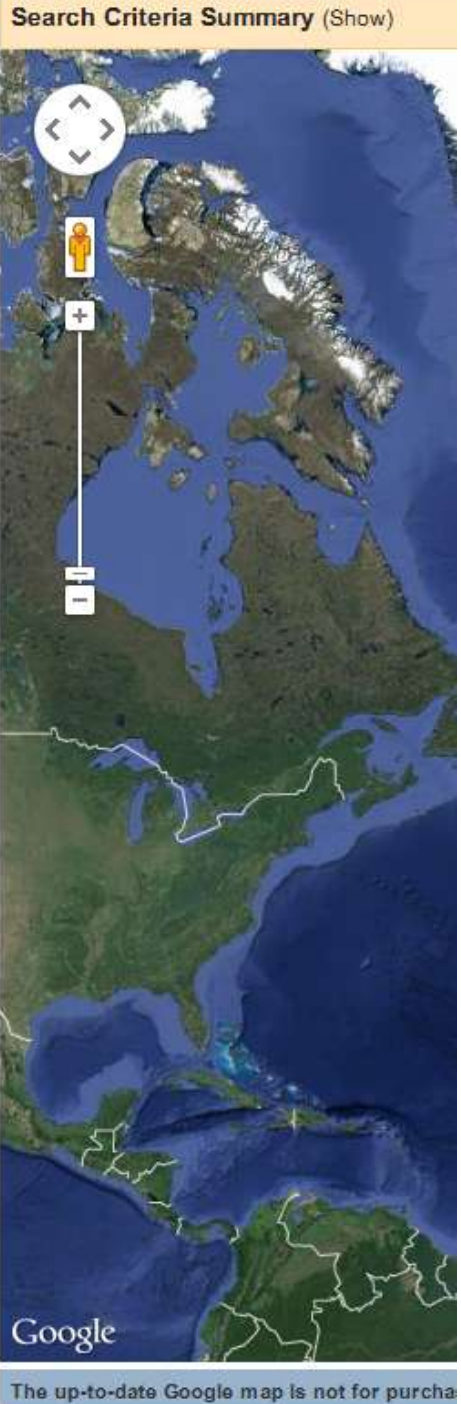

- Browse overlay images to select the images you need for your application (e.g. cloud-free images or images of a certain area within the country).

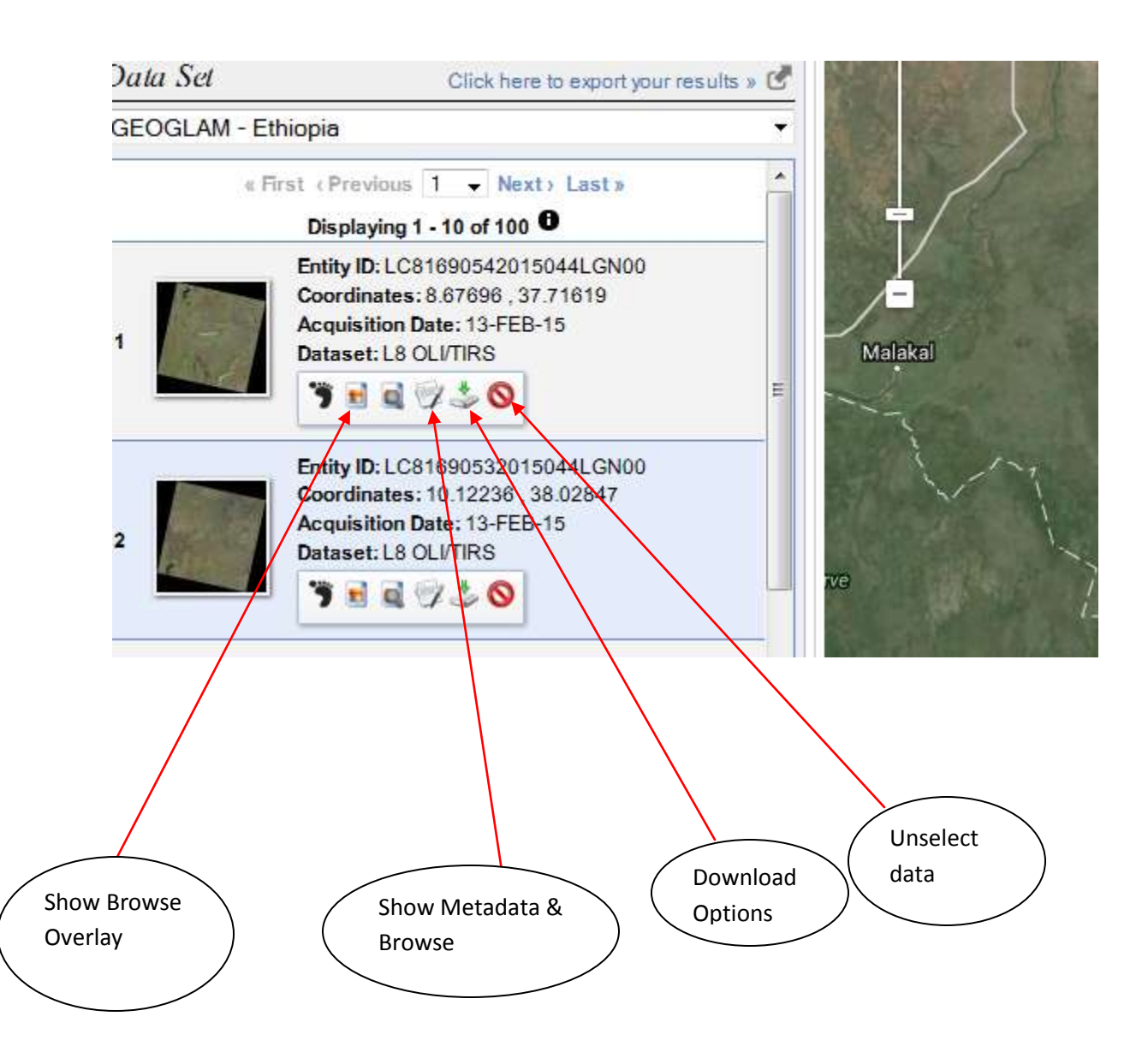

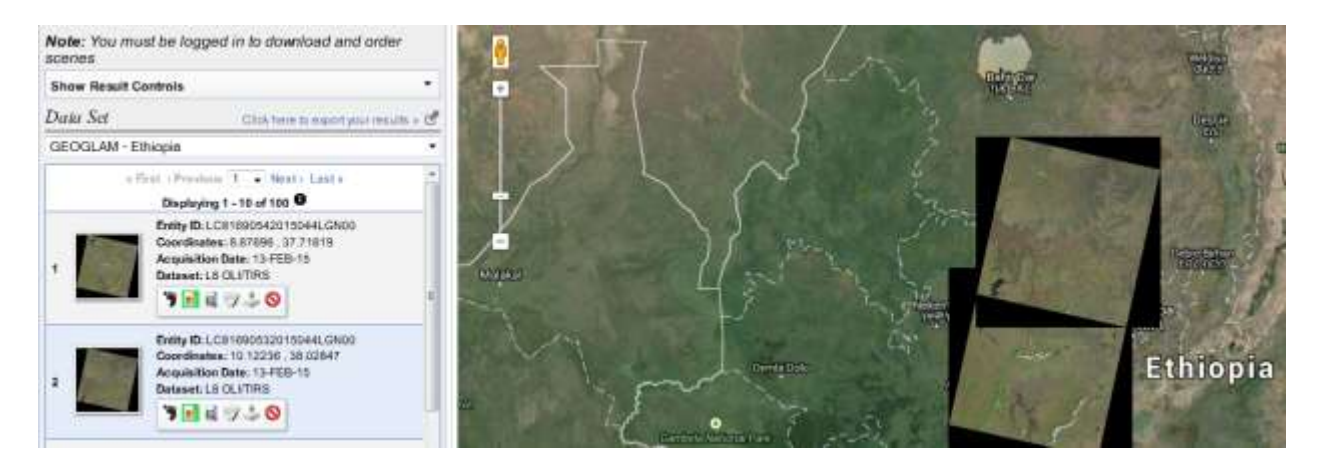

You see the metadata the top image

| Standard Browse |                          |                       |                 |       |
|-----------------|--------------------------|-----------------------|-----------------|-------|
|                 | Data Set Attribute       | Attribute Value       |                 |       |
|                 | Landsat Scene Identifier | LC81690532015044LGN00 |                 |       |
|                 | WRS Path                 | 169                   |                 |       |
|                 | WRS Row                  | 053                   | -               |       |
|                 | Target WRS Path          | 169                   |                 |       |
|                 | Target WRS Row           | 053                   |                 |       |
|                 | Nadir Off Nadir          | NADIR                 |                 | -     |
|                 |                          |                       | Open New Window | Close |

The next step, down load the image data using "downloads option"

- You need to be logged in to download the data. If you do not yet have a user account, you need to register prior to login.

| Download Options                                     |  |  |  |  |
|------------------------------------------------------|--|--|--|--|
| Download Standard Format (799.0 MB) (Login Required) |  |  |  |  |
| Login                                                |  |  |  |  |

1. Login 2. User Affiliation 3. Address 4. Confirmation

The USGS EROS registration service allows you to register and save information that can be used to access a specific USGS site or to place orders for USGS products. Additional features, such as the ability to save search information, may also be available to registered users depending on the site accessed.

To register, please create a user name and password. The information you provide will be secure and not shared with others. Review our <u>privacy policy</u>.

| Login Information         |                                                            |                                                                     |  |  |  |  |  |
|---------------------------|------------------------------------------------------------|---------------------------------------------------------------------|--|--|--|--|--|
| Password mu<br>character. | ust be between 8 and 16 characters long, and contain at le | ast one alphabetic and numeric                                      |  |  |  |  |  |
| Username:                 |                                                            | You may wish to<br>use your email<br>address for your<br>user name. |  |  |  |  |  |
| Password:                 |                                                            |                                                                     |  |  |  |  |  |
| Confirm<br>Password:      |                                                            |                                                                     |  |  |  |  |  |
|                           | dault 🧧                                                    | RO CAPTCHA TH                                                       |  |  |  |  |  |
|                           | Type the text Priva                                        | cy & Terms                                                          |  |  |  |  |  |
|                           | Cancel Continue                                            |                                                                     |  |  |  |  |  |
| Note: All fie             | lds are required.                                          |                                                                     |  |  |  |  |  |

After you have downloaded the images, then you may visualize and analyze the data with the GIS or remote sensing software of your choice.